Dear Applicant.....,

Congratulation! Being a part of Prime Minister's Laptops Scheme.Moroever, awarded laptop is featured with Registered OS, MOS & Office 365, are now available at your disposal, which give you access to a host of productivity tools with the following features:

- 1. Office 365 is pro-plus with volume licensing & Skype for Business.
- 2. You can install Office on 5 PCs or Macs, 5 tablets (Windows, iPad, and Android), and 5 Mobiles through single Talmeez account.
- 3. You have 1TB one drive/cloud space for online storage & sharing files. One Drive for Business gives you 1 TB of personal cloud storage that can be accessed from anywhere and syncs with your PC/Mac for offline access.

**Kindly Note:** MS Office-365 credentials & window/OS activation procedures are being shared with you on the bases of your provided info/data at system, but, laptop will only be awarded once your provided info <u>if found OK</u> with documentation proof at the time of laptop distribution, if yet to receive the laptop.

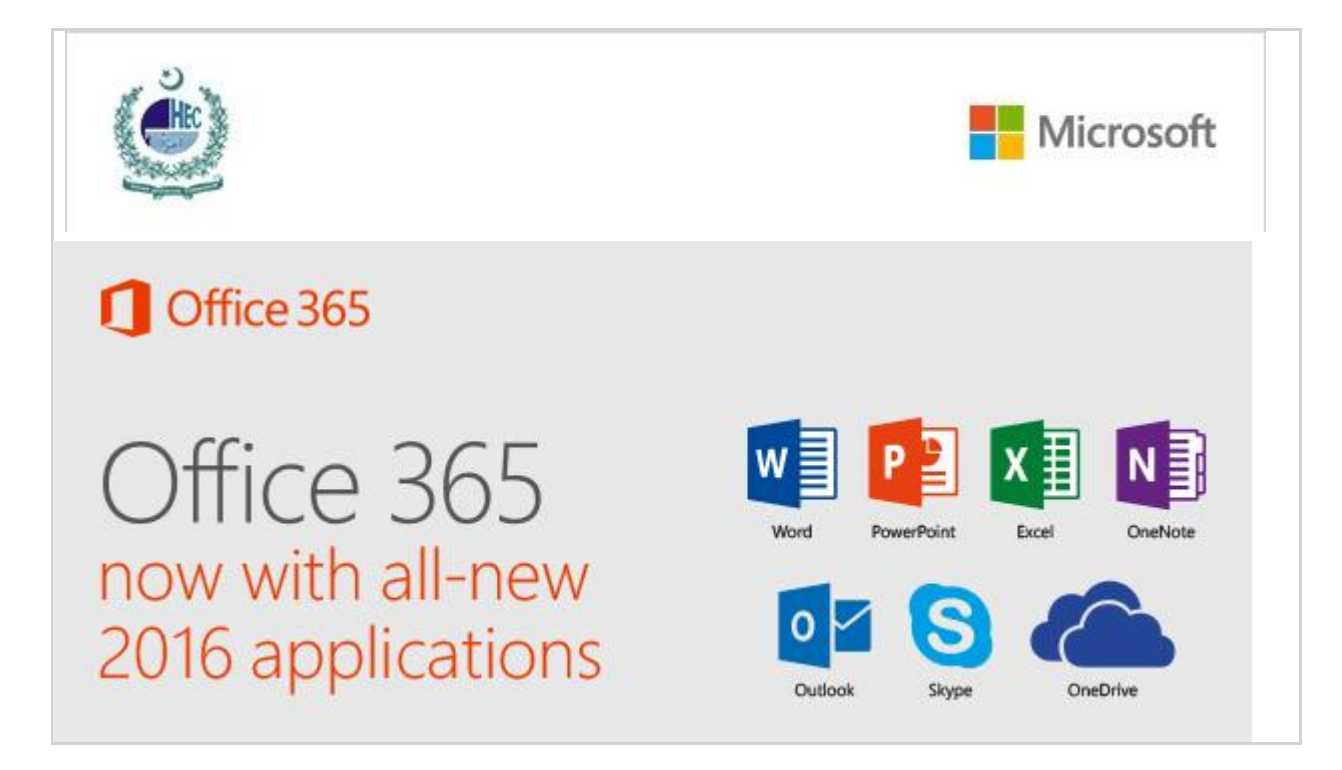

## Your Drive on the cloud

One Drive gives you a host of benefits as it is:

 Connected Sync your files from your PC or Mac and access them from your favorite browser or mobile device.

#### Collaborative

Works seamlessly with Microsoft Office in real time so you can share and collaborate from anywhere.

#### Secure

Protect your data with advanced encryption, compliance, and security features.

 $\rightarrow$ <u>To Activate:</u>

Office 365 user ID: Manzoor.ali12345@talmeez.pk

Password: asd@42-----

Students email id: <u>Manzoor.p...@gmail.com</u>

\*Password is case sensitive. Please take care of it.

Please <u>click here</u> or visit on <u>http://portal.office.com</u> to begin for download to install the Licensed/Registered MS office 365 on free of cost. Pease follow following snaps for ease to apprehend:

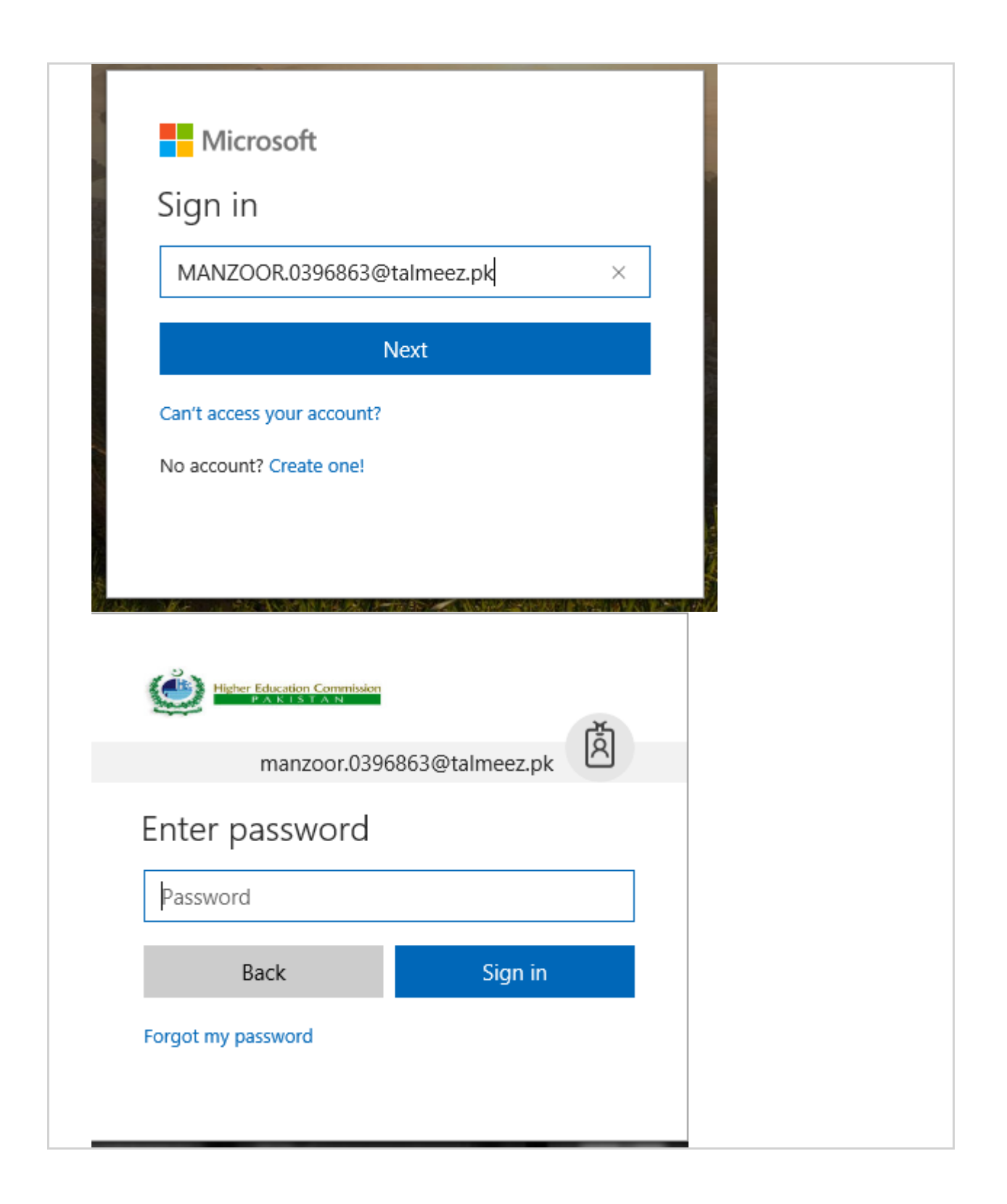

| iigher,                       | manzoor.03968            | 363@talmeez.pk    | Ř          |  |  |
|-------------------------------|--------------------------|-------------------|------------|--|--|
| Enter pa                      | assword<br>•             |                   |            |  |  |
| B                             | ack                      | Sign in           |            |  |  |
| Higher                        | Education Commission     |                   | <u>ل</u> م |  |  |
| Stay sig                      | manzoor.03968<br>ned in? | 363@talmeez.pk    |            |  |  |
| Do this to re<br>asked to sig | educe the numb<br>n in.  | er of times you a | re         |  |  |
| 1                             | No                       | <u>Yes</u>        |            |  |  |

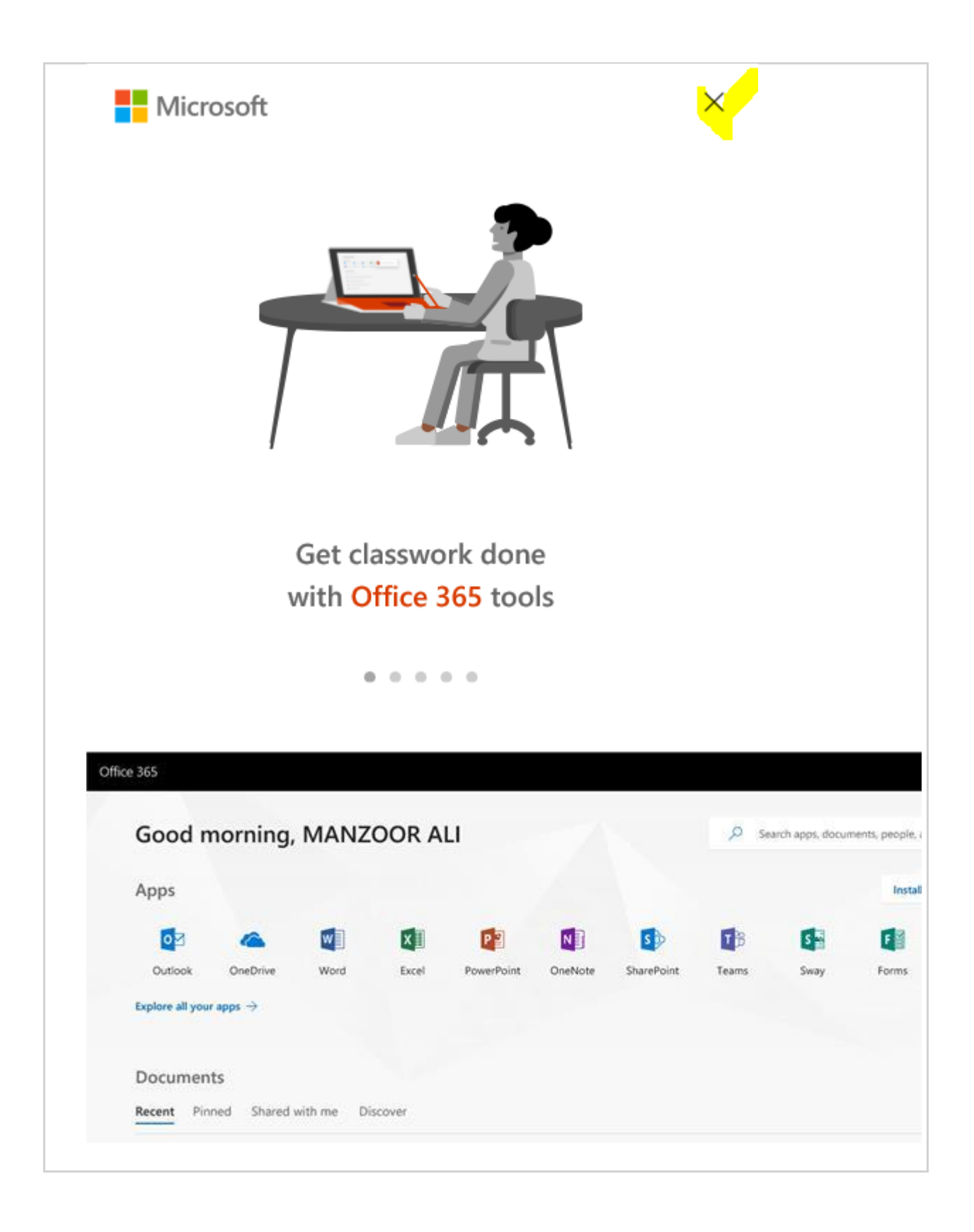

| Good r                                                                                                    | norning,                                                                                                    | MANZ                                                        | oor ai                                             | L                                                            | 1                                           |                                                                   | ρ :                                     | Search apps, documents, people, and s                                               |  |
|----------------------------------------------------------------------------------------------------|----------------------------------------------------------------------------------------------------|-------------------------------------------------------------|----------------------------------------------------|--------------------------------------------------------------|---------------------------------------------|-------------------------------------------------------------------|-----------------------------------------|-------------------------------------------------------------------------------------|--|
| Apps                                                                                                    |                                                                                                    |                                                             |                                                    |                                                              |                                             |                                                                   |                                         | Install Offi                                                                        |  |
| <b>O</b> Z                                                                                                    | 4                                                                                                    |                                                             | x                                                  | P                                                            | N                                           | 5                                                                 | ₿                                       | Office 2016<br>Uncludes Outlook, OneDrive for Bi<br>Word, Excel, PowerPoint, OneNot |  |
| Outlook                                                                                                    | OneDrive                                                                                                    | Word                                                        | Excel                                              | PowerPoint                                                   | OneNote                                     | SharePoint                                                        | Teams                                   | Other install options                                                               |  |
| Explore all you                                                                                                    | r apps $ ightarrow$                                                                                                    |                                                             |                                                    |                                                              |                                             |                                                                   |                                         | Install a different language, the 6<br>or other apps available with your            |  |
| Added info:<br>• For P<br>• For n<br>on: <u>v</u><br>• For fu<br>• If issue                                                                                                    | assword (<br>nore detail<br>www.talmo<br>orther supp<br>ne is not res                                                                             | Change pl<br>regardin<br>eez.pk<br>ort please<br>solved the | lease cliq<br>og Office<br>e email of<br>en can ag | ck on <u>http</u><br>e 365 Insta<br>n Helpdesk<br>oproach to | ://103.4.9<br>مالالفان<br>Support HEC three | 1 <u>2.24/</u><br>& Features<br>: ID : <u>0365h</u><br>ough an en | s please<br>nelpdesk<br>nail <u>pmr</u> | visit<br><u>@talmeez.pk</u> .<br><u>lls@hec.gov.pk</u> or                           |  |
| visit o<br>• Part 1                                                                                                    | <ul> <li>visit on <u>https://helpdesk.hec.gov.pk/</u> &amp; lodge your complain .</li> <li>Part 1-Office 365 (2016) Installation Link:</li> </ul> |                                                             |                                                    |                                                              |                                             |                                                                   |                                         |                                                                                     |  |
| <ul> <li><u>https://www.youtube.com/watch?v=YrrfFIrZJhY&amp;t=65s</u></li> <li>Part 2-Office 365 (2016) Activation Link:</li> </ul>                                                                                                    |                                                                                                    |                                                             |                                                    |                                                              |                                             |                                                                   |                                         |                                                                                     |  |
| https://www.youtube.com/watch?v=jORUdqQ8Cus&t=17s                                                                                                    |                                                                                                    |                                                             |                                                    |                                                              |                                             |                                                                   |                                         |                                                                                     |  |
| <ul> <li>For Office 365 Features kindly visit: www.talmeez.pk For Microsoft Office Specialist (MOS<br/>Certification) Each user Received Unique Enrollment Code kindly check your personal Email<br/>that will be received from:<br/>msia@talmeez.pk</li> </ul> |                                                                                                    |                                                             |                                                    |                                                              |                                             |                                                                   |                                         |                                                                                     |  |
| <ul> <li>For MOS Registration &amp; Scheduled Exam Kindly find the attach guide and follow steps For<br/>More Detail contact:<br/><u>msia@talmeez.pk</u></li> </ul>                                                                                             |                                                                                                    |                                                             |                                                    |                                                              |                                             |                                                                   |                                         |                                                                                     |  |
|                                                                                                    |                                                                                                    |                                                             | • For                                              | wind o                                                       | ow act                                      | tivatio                                                           | 1                                       |                                                                                     |  |
| Method 1<br>Normally the                                                                                                    | OS keys o                                                                                                    | could be a                                                  | ctivated                                           | automatio                                                    | cally whe                                   | en the lapt                                                       | op is coi                               | nnected to internet. If                                                             |  |

the following problem still exists after laptops connected to internet then please follow : 1. All settings update and security Activation

| Succe In        | a W ht                                                                                                    | No new nostications                                                                                                    |                                                                                                    | Contraction of the Owner of the Owner of the |
|-----------------|----------------------------------------------------------------------------------------------------|----------------------------------------------------------------------------------------------------|----------------------------------------------------------------------------------------------------|----------------------------------------------------------------------------------------------------|
| e               | Solng.<br>Woodney Cat                                                                                                    |                                                                                                    | Stinp.                                                                                                    | - ¤ ×                                                                                                    |
| Menselt<br>Såge | vinuows settings                                                                                                    |                                                                                                    | Reptiran Came @ Home                                                                                                    | Activation                                                                                                    |
| Q               | Rename<br>Management metil (seg<br>werk finis)                                                                                                    |                                                                                                    | Vorifients provide a setting provide a setting p | Videors<br>Koton Wednes Ki Pro<br>Advision Wednes is not activated<br>Protect 10 0010-0000 C0000-AGM<br>Protect 10 0010-0000 C0000-MGM                                                                                                    |
| WHEN THEY       | Garring Child Baselings Grand Const. State State    |                                                                                                    | Solver 11 Binter<br>Windows Defender<br>† Backup                                                                                                    | We can't activate Windows on this device because you don't<br>have a said displat isome or posidox it wy, You think you do<br>have a vaid done or twy, sineet invalience of televice innor code<br>acc0040031<br>Learn me                                                                                                    |
|                 | Cortana<br>Entransmuscratic and Entransmuscratic Action of the Action of the Action of th |                                                                                                    | Touties Tello & Troutieshoot                                                                                                    | Activate Windows now Running a non-genuise copy of Windows can put you at greater                                                                                                    |
| -               | C Update & Security                                                                                                    | here a second second                                                                                                    | Anna an States                                                                                                    | nak for visuoes and other security thereak.<br>Gis to the Store to buy primulee Windows or enter a product key.                                                                                                    |
|                 |                                                                                                    |                                                                                                    | 🦢 📮 🛓 Find my device                                                                                                    | Grato Score                                                                                                    |
| . 0             | Tope here to search 🗧 🖬 🔒 🚔 🖉 O                                                                                                    | 100 million (100 million (100 | Mit R BOW SECOND For developers                                                                                                    | Q. Charge product key                                                                                                    |
|                 |                                                                                                    |                                                                                                    | Orectimes Multity The                                                                                                    | If you're having problems with activation select Troublemoot to                                                                                                    |

Like the above picture shows, the activation status is not activated. You see the red phrases "We can't activate windows on this device because you don't have a valid digital license or product key..."it means the key is not activated.

### Method 2 :

- 1. Use combination key WIN+Q to start the search function;
- 2. Type in Power shell, search PowerShell

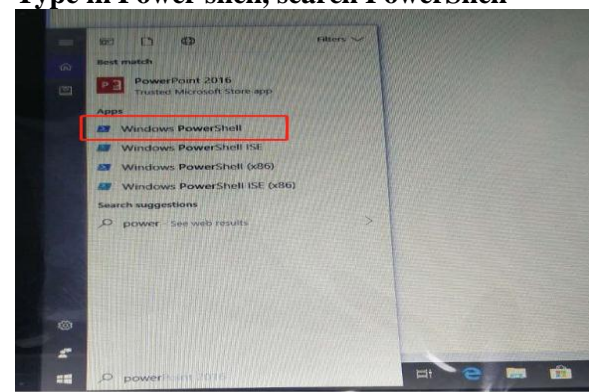

3. Run Windows PowerShell as administrator

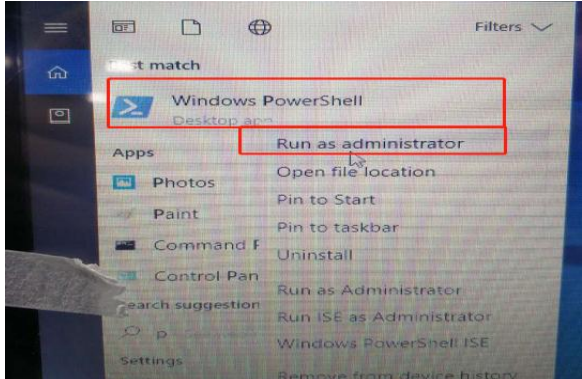

4. Type in the following codes: wmic path softwarelicensingService get OA3xOriginalProductkey

Click to confirm **①25** digits will be shown for those with keys;

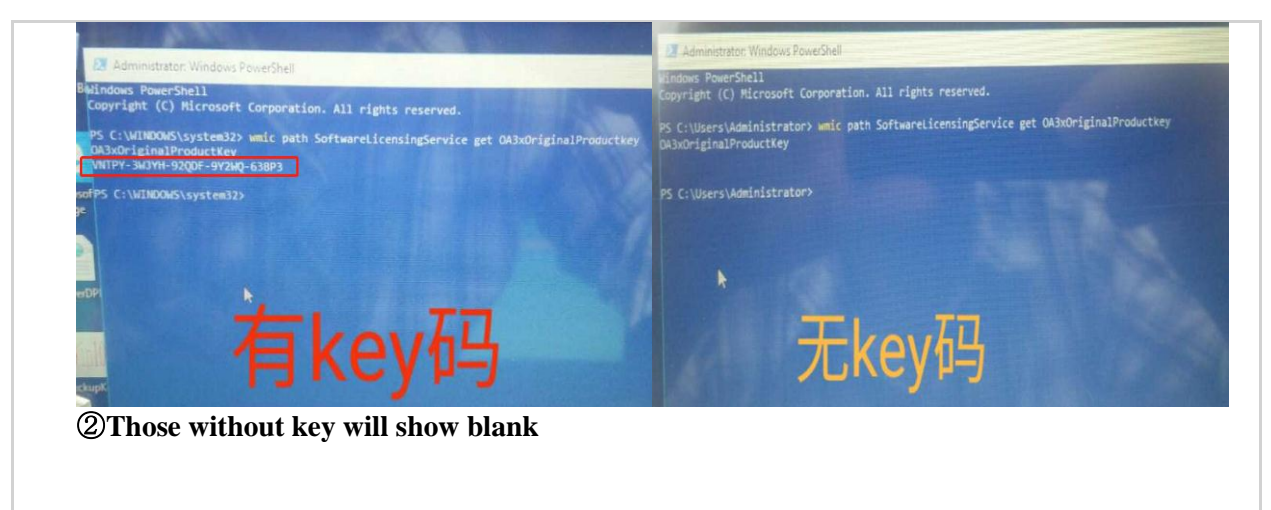

# Kindly Note: If still you are facing issue in window activation then kindly visit at your nearest Haier service center.

https://www.google.com/search?q=list+of+haier+service+center